# Scratch でプログラムを作る

レゴブロックを動かすプログラムを作るソフト「Scratch」(スクラッチ)の使い方です。

●Scratch の画面

Scratch のアイコンをダブルクリックして、ソフトを動かします。

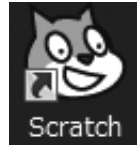

ソフトが動くと、プログラムを作る画面になります。

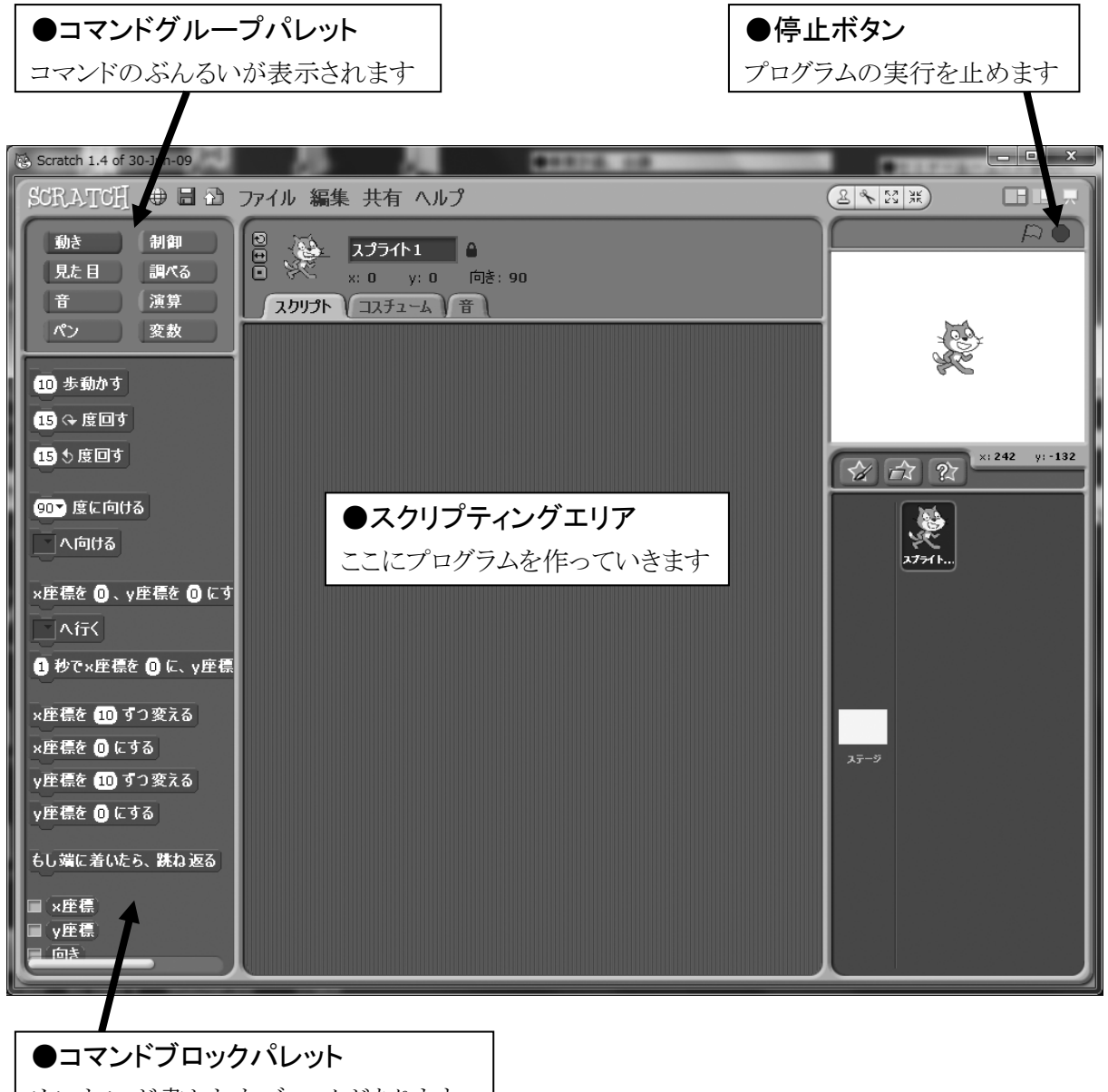

めいれいが書かれたブロックがあります

コマンドグループの「動き」をクリックします。 その下に、モーターを動かすためのコマンドブロックが 表示されます。

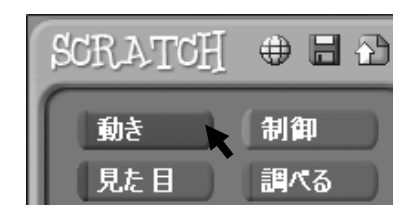

### ★モーターをオンにする

まず、モーターを回してみます。 「モーターをオンにする」ブロック を、スクリプティングエリアにドラッ グします。

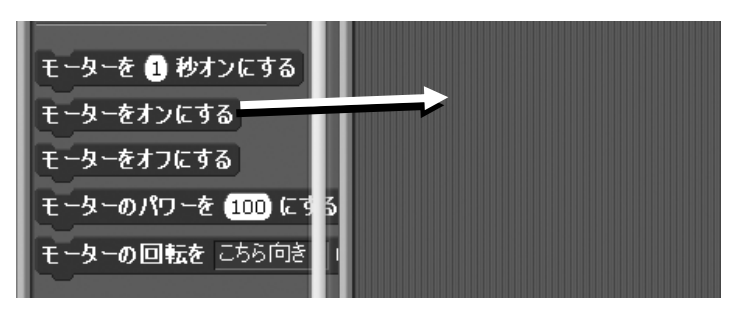

「モーターをオンにする」ブロックをクリックするとプログラムが実行されて、モーターが回ります。

そのままだと、ずっと回り続けてしまうので、右上の停止ボタン(赤いボタン)をクリックして、プログラムを止めます。

ブロックを削除する時は、ブロックをコマンドブロックパレットへドラッグしてもどすか、ブロックを右クリックしてメニューから「削除」を選びます。

## ★モーターを〇秒オンにする

指定した秒数だけモーターを回すことができます。 「モーターを〇秒オンにする」ブロックを、スクリプティングエ リアにドラッグします。

「〇秒」のらんをクリックして、キーボードの Backspace キー

で数字を消して、新しい数字を入力して、Enterキーを押して確定します。 ブロックをクリックすると、指定した秒数だけモーターが回って停止します。

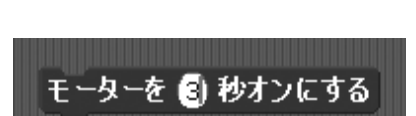

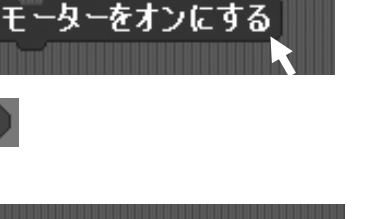

ヘルプ

複製

削除

モーターをオンにす

### ★モーターのパワーを変える

モーターのパワー(回転速度)を変えることができます。 「モーターのパワーを〇にする」ブロックをドラッグして、 モーターをオンにするブロックの上(前)につなげます。 パワーの数字をクリックして、数字を変更します。

ブロックをクリックすると、最初にパワーが変更され、次にそのパワーでモーターが回ります。 数字をいろいろ変えて、ためしてみましょう。

※パワーは0(遅い)~100(速い)の間の数字を入れます。

※あまり小さい数字を入れると、全く回らなくなります。

### ★モーターの回転方向を変える

モーターの回転方向を変えることができます。
「モーターの回転をこちら向きにする」ブロックを
ドラッグして、モーターをオンにするブロックの上
(前)につなげます。
クリックして実行します。

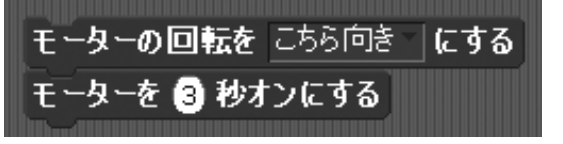

「こちら向き」をクリックして「あちら向き」に変更して、実行してみましょう。 モーターが逆向きに回りましたか?

プログラムの途中で回転方向を変えたり、パワーを変えたりできます。 いろいろ試してみましょう。

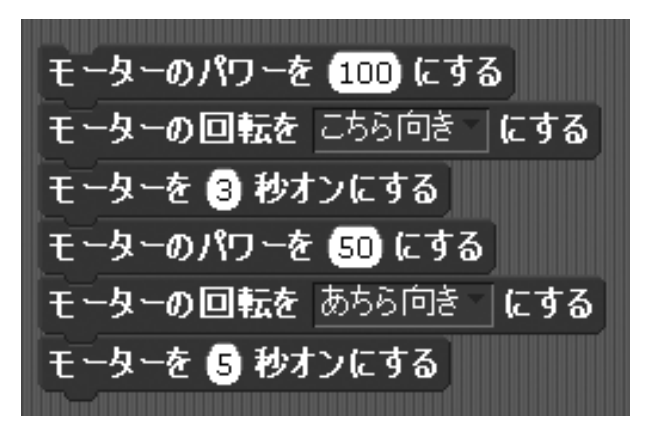

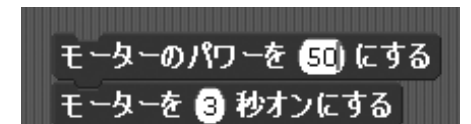

## ●距離センサーを使う

距離センサーは、赤外線を出していて、何か物が近づくと、 物に当たって反射した赤外線を検出するようになっていま す。

これを使って、モーターの動きを変化させてみましょう。

距離センサーを制御ユニットに取り付けます。

Scratch の画面で、左上の「調べる」グループをクリックします。

左下の「〇センサーの値」ブロックのセンサー名をクリッ クして、「距離センサー」にします。

ブロックの左側にあるチェックボックスにチェックを入れる と、右上のスプライト画面に、距離センサーの値が表示 されます。

距離センサーに手を近づけてみてください。センサーの値が変化するのがわかります。 手が遠いと「100」、近づけるとだんだん数字が減って「0」になります。

この距離センサーを使って、「<u>センサーに手を近づけるとモーターが回る</u>」というプログラムを 作ってみましょう。

「距離センサーの値」ブロックを、スクリプティングエリアにド ラッグします。

センサーに手が近づくと値は0になるので、 「距離センサーの値が0」という<u>条件式</u>を作ります。

左上のブロックグループの「演算」グループをクリックします。

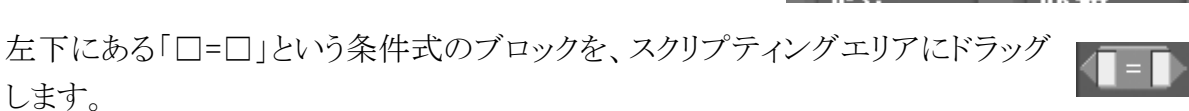

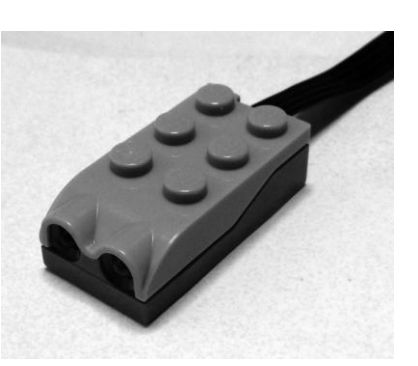

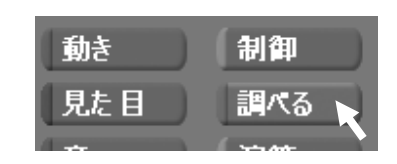

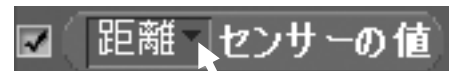

距離センサーの値 100

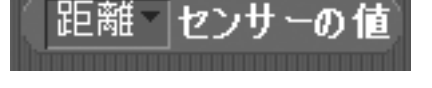

式の左辺(左側)に、「距離センサーの値」ブロックを ドラッグして入れます。

式の右辺(右側)の口をクリックして、キーボードから 「0」を入力します。

これで「距離センサーの値が 0」という条件式ができました。

次に「~だったら~する」という条件分岐(じょうけん ぶんき)を作ります。 左上の「制御」(せいぎょ)グループをクリックします。

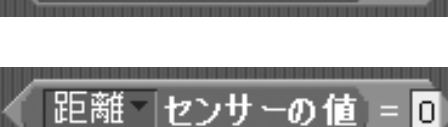

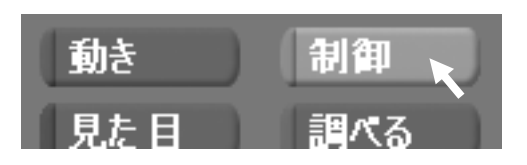

★もし~なら

左下のブロックの中から「もし口なら」ブロックを、スクリプティングエ リアにドラッグします。

□の中に、「距離センサーの値=0」の条 件式のブロックをドラッグして入れます。

「もし~なら」ブロックのわくの中に、「動作」 グループから「モーターをオンにする」ブロ ックをドラッグして入れます。

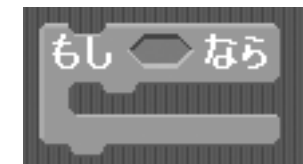

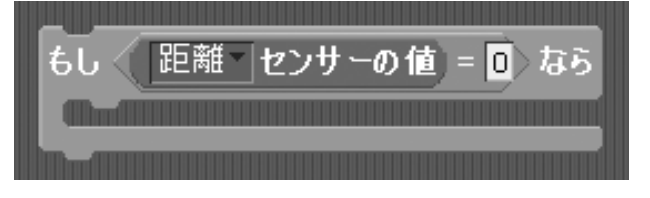

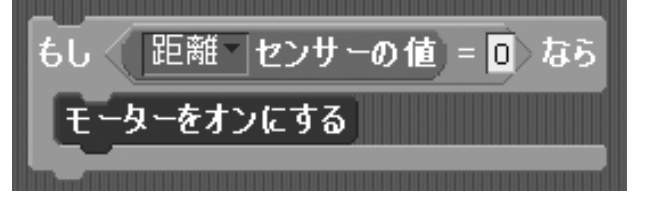

さあ、ブロックをクリックして実行してみましょう。手を近づけるとモーターが動きましたか? …動きませんね。

これは、プログラムが始まると、距離センサーの値が0かどうかを調べて、最初は手が無いの で条件が成り立たず、何もせずにすぐにプログラムが終わってしまうからです。

すぐ終わってしまっては困るので、この プログラムをずっとくり返すようにします。 「制御」グループの中から「ずっと」ブロッ クをドラッグして、プログラム全体をはさ みます。

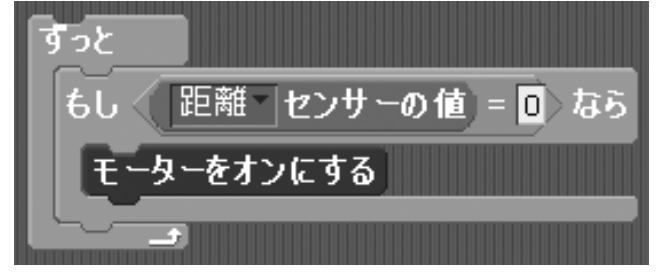

ブロックをクリックして実行してみましょう。今度は手を近づけるとモーターが動きます。 しかし、ずっと動きっぱなしで止まりません。 手を離したらモーターが止まるように、プログラムを改造しましょう。

おし 🔿 なら

でな<u>ければ</u>

もし 〈 |距離 | センサーの値) = 0 なら

#### ★もし~なら、でなければ

手を離したらモーターが止まるようにするには、「距離セン サーの値が0だったらモーターをオン、0でなければモータ ーをオフ」という条件分岐が必要です。

左下のブロックの中から「もし口なら、でなければ」ブロック を、スクリプティングエリアにドラッグします。

□の中に、「距離センサーの値=0」の条件 式のブロックをドラッグして入れます。

「もし~なら」のわくの中に、「モーターをオン にする」ブロックをドラッグして入れます。

「でなければ」のわくの中に、「モーターをオフにする」ブロックをドラッグして入れます。

最後に、全体を「ずっと」ブロックではさみま す。

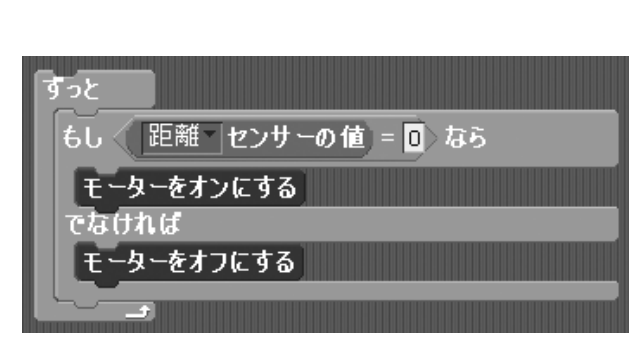

さあ、ブロックをクリックして実行してみましょう。 手を近づけるとモーターが回ります。手を離すと止まります。 これでモーターを手でオン・オフできるようになりました。

距離センサーの値を、モーターのパワー に直接入れてしまうこともできます。 手を近づけると、モーターの回転速度が 変わります。

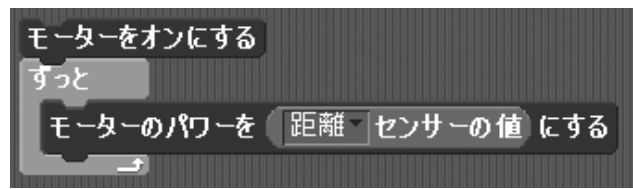

もし 距離 センサーの値 = 0 なら モーターをオンにする

なければ

でなければ

もし 距離 センサーの値 = 0 なら モーターをオンにする でなければ モーターをオフにする

●傾きセンサーを使う

傾きセンサーは、中にボールが入っていて、ブロックの傾きを検出するようになっています。 これを使って、モーターのリモコン操作をしてみましょう。

傾きセンサーを制御ユニットに取り付けます。 Scratchの画面で、左上の「調べる」グループをクリックします。

左下の「〇センサーの値」ブロックのセンサー名をクリッ クして、「傾きセンサー」にします。

ブロックの左側にあるチェックボックスにチェックを入れると、右上のスプライト画面に、傾きセンサーの値が表示されます。

傾きセンサーをいろいろ傾けて、値がどう変わるか見て みてください。

右の図のように水平の時は0、傾ける方向によって1~4の値になることがわかります。

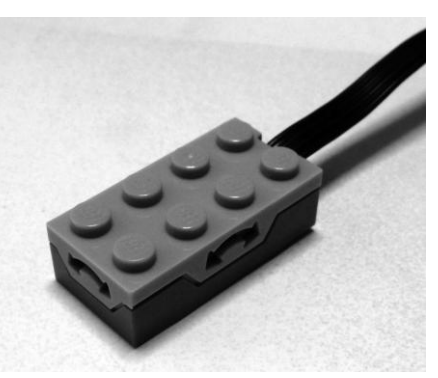

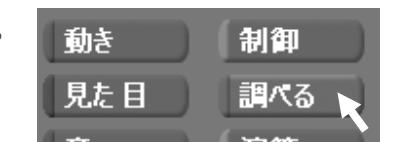

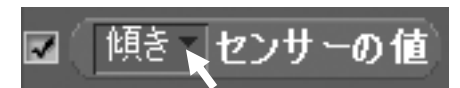

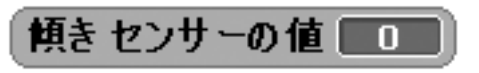

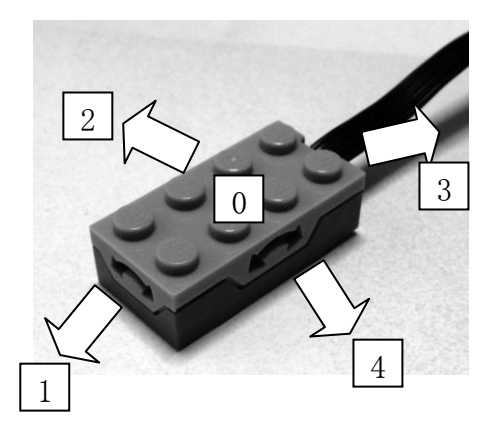

#### ★傾きセンサーでモーターのオン・オフ

傾きセンサーを使って、「センサーを右に傾けたらモーターが回る」というプログラムを作って みましょう。

「傾きセンサーの値」ブロックを、スクリプティングエリアに ドラッグします。

センサーを右に傾けると、値は4になるので、 「傾きセンサーの値が4」という<u>条件式</u>を作ります。

左上のブロックグループの「演算」グループをクリックします。

「□=□」という条件式のブロックを、スクリプティングエリアにドラッグします。

式の左辺(左側)に、「傾きセンサーの値」ブロックを ドラッグして入れます。

式の右辺(右側)の口をクリックして、キーボードから 「4」を入力します。

これで「傾きセンサーの値が 4」という条件式ができました。

あとは、距離センサーの時と同じように、 「もし~だったら、でなければ」ブロックで 条件分岐を作ります。 傾きセンサーの値が 4 ならモーターをオ

ン、でなければオフにします。

最後に「ずっと」ブロックで全体をはさみ ます。

さあ、実行してみましょう。 傾きセンサーを右に傾けると、モーター が回ったでしょうか?

が回ったでしょうか? ゆきセンサーの値の条件を変えると、「左に傾けたら」「手前に傾けたら」などと操作を変える

傾きセンサーの値の条件を変えると、「左に傾けたら」「手前に傾けたら」などと操作を変える ことができます。いろいろ試してみましょう。

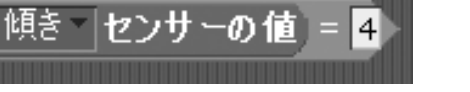

Scratch でプログラムを作る/8

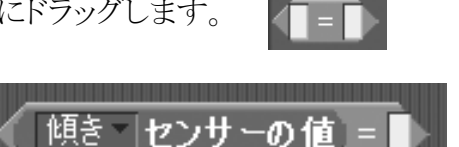

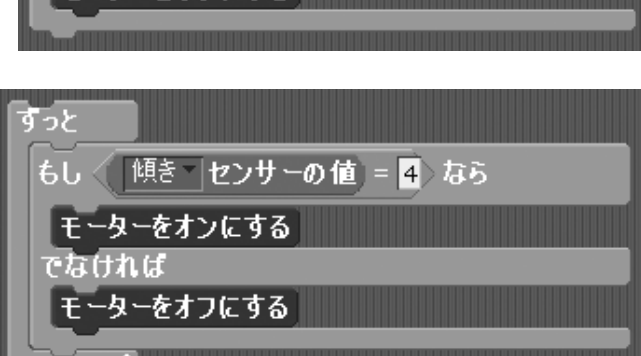

ちし 〈「傾き」センサーの 値)= 4〉なら

ーターをオンにする

ターをオフにする

でなければ

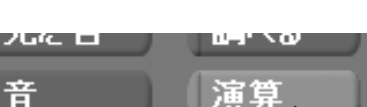

傾き ヤンサーの値

#### ★傾きセンサーでモーターの回転方向を変える

さっきは傾きセンサーの傾きでモーターをオン・オフしましたが、今度は回転方向を変えてみ ましょう。

「<u>傾きセンサーを右に傾けたらモーターが右回り、左に傾けたら左回りに回転する</u>」というプ ログラムを作ってみましょう。

さっきの「右に傾けたら…」のプログラムを改造します。

「傾きセンサーの値=4」の条件わくの 「モーターをオンにする」の前に、「モー ターの回転をこちら向きにする」ブロック を入れます。

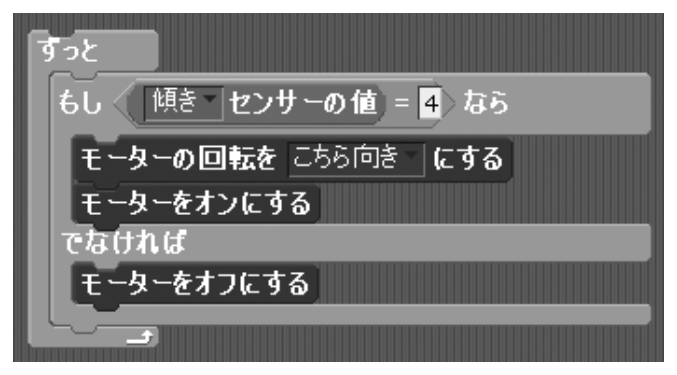

次に、「でなければ」条件わくの中に、「左に傾けたら~」の条件分岐を作ります。

センサーを左に傾けると値が2になるので、条件式「傾きセンサーの値=2」を作ります。

「もし~なら、でなければ」ブロックを用 もし 🤇 傾き マンサーの値 = 2 なら 意して、今作った条件式を入れます。 でなければ 「傾きセンサーの値=2 なら|条件わくの もし 🤇 傾き センサーの 値) = 2 なら 中に、「モーターの回転をあちら向きに モーターの回転をあちら向きにする。 する」と「モーターをオンにする」ブロック モーターをオンにする を入れます。 るければ 「でなければ」条件わくの中に「モーター もし 🤇 [傾き] センサーの 値) = 🛮 なら をオフにする」ブロックを入れます。 モーターの回転をあちら向きにする モーターをオンにする でなければ モーターをオフにする

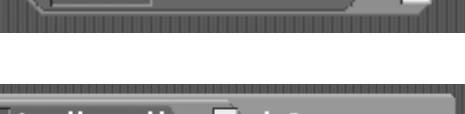

傾き センサーの 値 = 2

このブロックを、「右に傾けたら …」ブロックの「でなければ」条 件わくの中へドラッグして入れま す。

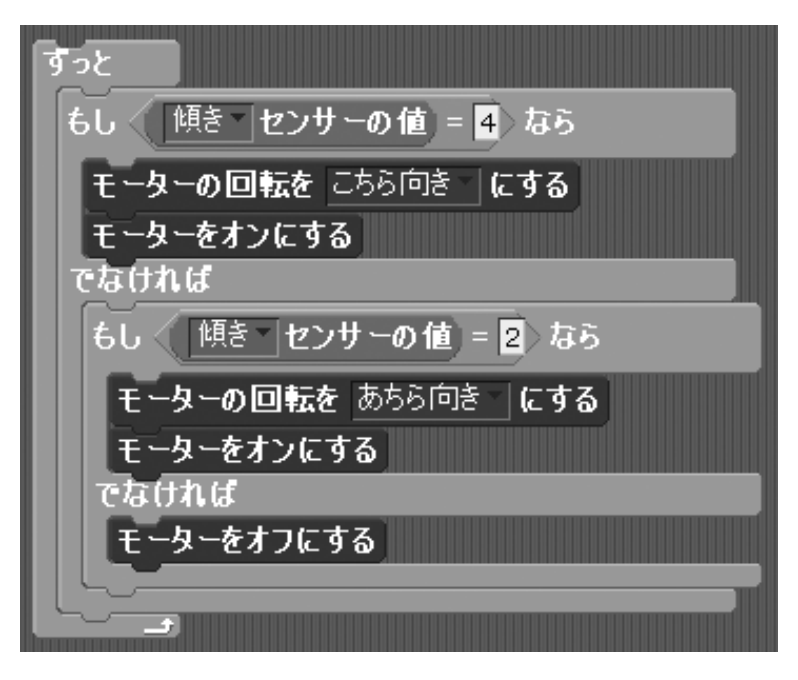

さあ、プログラムを実行してみましょう。

傾きセンサーを左右に傾けると、それに合わせてモーターが左右に回転します。 傾きセンサーを水平にもどすと、モーターが停止します。

これで、傾きセンサーを、モーターを左右に回転させる「リモコン」として使えます。 モーターにいろいろなブロックを付けて、動かしてみましょう。